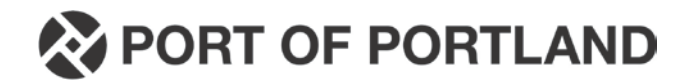

## **Instructions for printing Project Goal Report from LCP Tracker**

- - a. Log into Prime Approver account and select "Reports" tab

| PORT OF F            | PORTLAND       | $\bigcap$  |         |       |            |        |  |  |
|----------------------|----------------|------------|---------|-------|------------|--------|--|--|
| Projects             | Certifications | Violations | Reports | Admin | eDocuments | Set Up |  |  |
| Admin R              | eports         |            |         |       |            |        |  |  |
| Apprentice Reports   |                |            |         |       |            |        |  |  |
| ✓ Compliance Reports |                |            |         |       |            |        |  |  |

b. Scroll down to "Project Goal Report" and select

| ✓ Workforce Reports                                                                                                    |
|----------------------------------------------------------------------------------------------------|
| Community Hours Report<br><u>EEO Weekly Report</u><br><u>Employee Utilization Report</u><br><u>Goal Report</u><br><u>Hours of Employment by Zip Code</u><br><u>Project Goals Report</u><br><u>Project Labor Summary Report</u><br><u>Utilization Summary Report</u><br><u>Workforce Utilization Summary Report</u> |
|                                                                                                    |

- c. Select the following perimeters:
  - i. Status- Active
  - ii. Project- Select Project
  - iii. Filter by Work Order Make sure "False" is selected (default)
  - iv. Work Order- N/A (default)
  - v. From Date- This should be the beginning of the period for which the payment request application covers.
  - vi. To Date- This should be the end date of the period for which the payment request application covers.
  - vii. Contractor- Only select those subcontractors with original contract amounts 
    \$100K.
  - viii. Minority- Select all

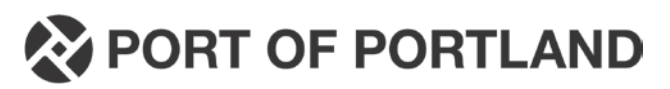

| Project Goals Report |                |           |            |     |             |  |  |  |  |
|----------------------|----------------|-----------|------------|-----|-------------|--|--|--|--|
| Status               | Active         | ~         | Project    | ]   | View Report |  |  |  |  |
| Filter by Work Order | 🔿 True 🖲 False | $\supset$ | Work Order | N/A | ▼           |  |  |  |  |
| From Date            |                |           | To Date    |     |             |  |  |  |  |
| Contractor           |                | ~         | Minority   |     | ~           |  |  |  |  |
|                      |                |           | -          |     |             |  |  |  |  |

- d. From there select "View Report" and save file to .pdf.
- e. Print for submission with contractor's payment request application.